## VPN OPEN SSL BTS – SIO 1 / SISR

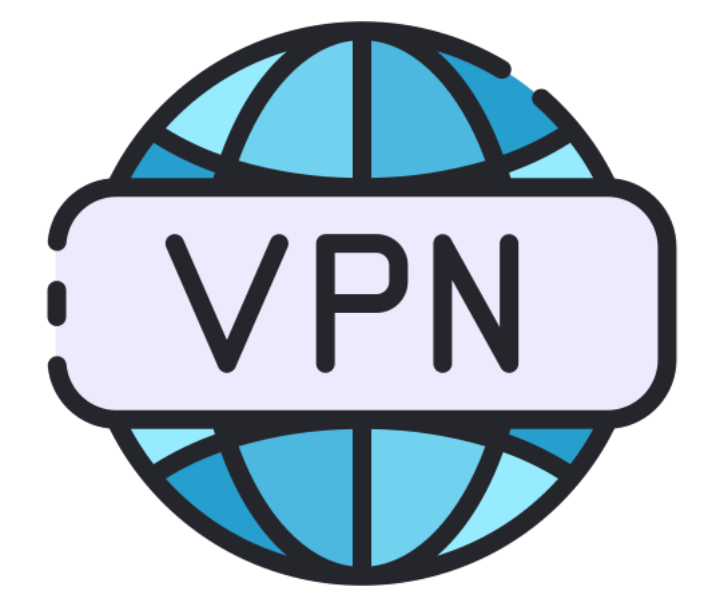

### **Clément Paccard**

29/01/2024

# TABLE DES MATIERES

| FIF  | REWALL PFSENSE                    | 1  |
|------|-----------------------------------|----|
| Intr | oduction                          | .1 |
| 1-   | Créer l'autorité de certification | .2 |
| 2-   | Créer le certificat serveur       | .4 |
| 3-   | Configurer le serveur Open VPN    | .5 |
| Con  | clusion                           | 11 |

# FIREWALL PFSENSE

#### INTRODUCTION

Cette procédure montre comment installer et paramétrer un VPN OPEN SSL sur un Pare-feu PFsense.

Un VPN SSL est un réseau privé virtuel créé à l'aide du protocole SSL (Secure Sockets Layer) pour établir une connexion sécurisée et chiffrée entre deux réseaux.

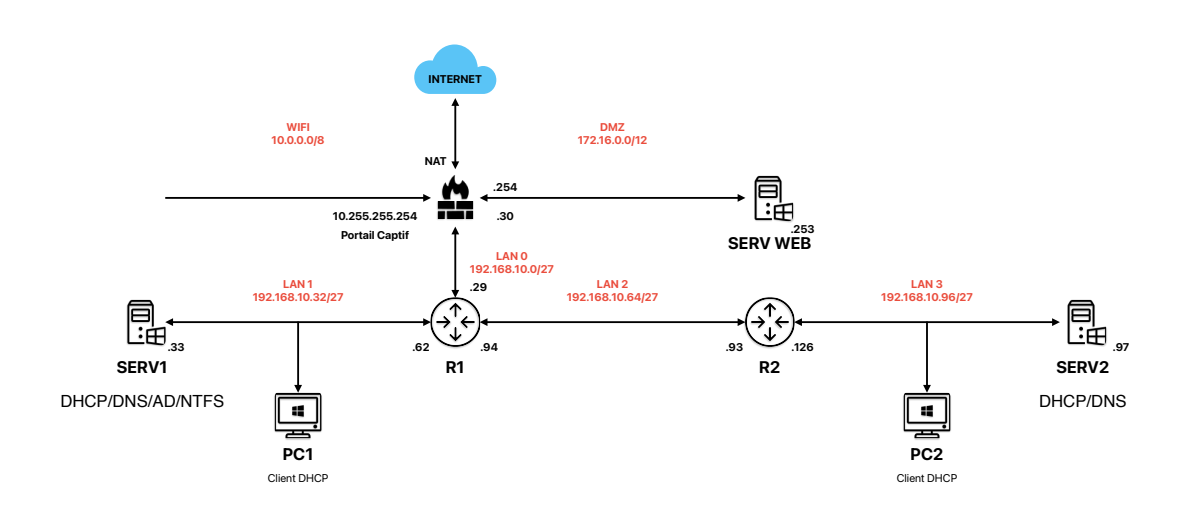

### **1-CRÉER** L'AUTORITÉ DE CERTIFICATION

Pour ce faire allez dans System -> Certificate -> Authorities puis cliquez sur Add.

| System / 0       | Certificate /                        | Authorities                   |                                  |                 | 0       |
|------------------|--------------------------------------|-------------------------------|----------------------------------|-----------------|---------|
| Authorities Cert | tificates Revocat                    | ion                           |                                  |                 |         |
| Search           |                                      |                               |                                  |                 | •       |
| Search term      |                                      |                               | Both 🗸                           | <b>Q</b> Search | Clear   |
|                  | Enter a search s<br>distinguished na | tring or *nix regular<br>mes. | r expression to search certifica | ate names an    | ıd      |
| Certificate A    | uthorities                           |                               |                                  |                 |         |
| Name Interr      | nal Issuer                           | Certificates                  | Distinguished Name               | In Use          | Actions |
|                  |                                      |                               |                                  |                 | + Add   |

Ensuite on va nommer l'autorité (CA-OPENVPN)

| System / Certific      | System / Certificate / Authorities / Edit 0                                                                                                    |  |  |  |
|------------------------|----------------------------------------------------------------------------------------------------|--|--|--|
| Authorities Certificat | es Revocation                                                                                                    |  |  |  |
| Create / Edit CA       |                                                                                                    |  |  |  |
| Descriptive name       | $\label{eq:CAOPENVPN} $$ The name of this entry as displayed in the GUI for reference. This name can contain spaces but it cannot contain any of the following characters: ?, >, <, &, /,  `,`$                                                                                                    |  |  |  |
| Method                 | Create an internal Certificate Authority                                                                                                    |  |  |  |
| Trust Store            | Trust Store  Add this Certificate Authority to the Operating System Trust Store When enabled, the contents of the CA will be added to the trust store so that they will be trusted by the operating system.                                                                                                    |  |  |  |
| Randomize Serial       | Randomize Serial  Use random serial numbers when signing certificates When enabled, if this CA is capable of signing certificates then serial numbers for certificates signed by this CA will be automatically randomized and checked for uniqueness instead of using the sequential value from Next Certificate Serial. |  |  |  |

| Key type            | RSA                                                                                                    |                        |
|---------------------|----------------------------------------------------------------------------------------------------|------------------------|
|                     | 2048                                                                                                    |                        |
|                     | The length to use when generating a new RSA key, in bits.<br>The Key Length should not be lower than 2048 or some platforms may consider the certificate invalid. |                        |
| Digest Algorithm    | sha256 🗸                                                                                                    |                        |
|                     | The digest method used when the CA is signed.<br>The best practice is to use an algorithm stronger than SHA1. Some platforms may consider weaker dig              | est algorithms invalid |
| Lifetime (days)     | 3650                                                                                                    |                        |
| Common Name         | paccard-vpn                                                                                                    |                        |
|                     | The following certificate authority subject components are optional and may be left blank.                                                                        |                        |
| Country Code        | FR V                                                                                                    |                        |
| State or Province   | Haute Savoie                                                                                                    |                        |
| City                | Annecy                                                                                                    | Activer Windo          |
| Organization        | ECORIS                                                                                                    | Accédez aux para       |
| Organizational Unit | e.g. My Department Name (optional)                                                                                                    | activer Windows.       |

Ensuite remplissez les informations pour votre entreprise :

#### **2-CREER** LE CERTIFICAT SERVEUR

Maintenant nous allons créer le certificat du serveur.

System -> Certificate -> Certificates et cliquez sur le bouton Add/Sign

Choisissez ensuite Create an internal Certificate, on peut lui ajouter une description.

Ensuite choisissez l'autorité de certification (on choisit celle créé précédemment)

Ajoutez un nom puis remplissez les informations pour votre entreprise.

| System / Cer          | rtificat                        | es / Certificates / Edit                                                                                                    | • |
|-----------------------|---------------------------------|----------------------------------------------------------------------------------------------------|---|
| Authorities Ce        | ertificates                     | Certificate Revocation                                                                                                    |   |
| Add/Sign a New        | v Certifie                      | cate                                                                                                    |   |
| Met                   | thod                            | Create an internal Certificate                                                                                                    |   |
| Descriptive n         | iame<br>T                       | VPN-SSL-PACCARD<br>The name of this entry as displayed in the GUI for reference.<br>This name can contain spaces but it cannot contain any of the following characters: ?, >, <, &, /,  ", "      |   |
| Internal Certific     | cate                            |                                                                                                    |   |
| Certificate authority | ority                           | CA-OPENVPN V                                                                                                    |   |
| Key                   | type                            | RSA Y                                                                                                    |   |
|                       | ()<br>ד<br>ד                    | 2048  The length to use when generating a new RSA key, in bits. The Key Length should not be lower than 2048 or some platforms may consider the certificate invalid.                              |   |
| <u>Digest Algori</u>  | ithm (<br>T                     | sha256  The digest method used when the certificate is signed. The best practice is to use an algorithm stronger than SHA1. Some platforms may consider weaker digest algorithms invalid          |   |
| <u>Lifetime (d</u>    | ) ( <mark>ays)</mark><br>T<br>S | 3650<br>The length of time the signed certificate will be valid, in days.<br>Server certificates should not have a lifetime over 398 days or some platforms may consider the certificate invalid. |   |
| Common N              | lame                            | vpn.paccard.acy                                                                                                    |   |
|                       | T                               | The following certificate subject components are optional and may be left blank.                                                                                                    |   |
| Country C             | Code                            | FR V                                                                                                    |   |
| State or Prov         | vince                           | Haute Savoie                                                                                                    |   |
|                       | City                            | Annecy                                                                                                    |   |
| Organiza              | ation                           | ECORIS                                                                                                    |   |
| Organizational        | Unit                            | e.g. My Department Name (optional)                                                                                                    |   |

Enfin, sélectionnez Server Certificate pour le type de certificat.

| Attribute Notes The following attributes are added to certificates and requests when they are created or signed. These attributes behave different selected mode. |                                                                                                    |                                                              |
|----------------------------------------------------------------------------------------------------|----------------------------------------------------------------------------------------------------|--------------------------------------------------------------|
|                                                                                                    | For Internal Certificates, these attributes are added directly to the certificate as shown.                                                       |                                                              |
| Certificate Type                                                                                                    | Server Certificate                                                                                                    | ons on or granting abilities to the signed certificate       |
| Alternative Names                                                                                                    | FQDN or Hostname     vpn.paccard.acy       Type     Value                                                                                         | ano on, or granning donneo to, une orginea ocraineate.       |
|                                                                                                    | Enter additional identifiers for the certificate in this list. The Common Name field is automati<br>signing CA may ignore or change these values. | tically added to the certificate as an Alternative Name. The |
| Add SAN Row                                                                                                    | + Add SAN Row                                                                                                    |                                                              |
|                                                                                                    |                                                                                                    |                                                              |

Validez avec Save, voilà le certificat apparaît maintenant dans la liste des certificats du Pare-Feu.

#### **3-CONFIGURER LE SERVEUR OPEN VPN**

On va maintenant configurer le VPN en lui-même. Pour ce faire allez dans le menu VPN -> OpenVPN

Dans l'onglet Server cliquez sur Add.

|           | ION                    |                     |               |             |             |
|-----------|------------------------|---------------------|---------------|-------------|-------------|
| VPN /     | OpenVPN / Se           | ervers              |               |             | ш 🗉 😮       |
| Servers ( | Clients Client Specifi | c Overrides Wizards |               |             |             |
| OpenVP    | N Servers              |                     |               |             |             |
| Interface | Protocol / Port        | Tunnel Network      | Mode / Crypto | Description | Actions     |
|           |                        |                     |               |             | <b>+</b> Ad |

Ensuite il faut sélectionner le "Server Mode" suivant : Remote Access (SSL/TLS + User Auth).

On laisse bien l'interface WAN sélectionné et les paramètres suivants :

#### VPN / OpenVPN / Servers / Edit

Servers Clients Client Specific Overrides Wizards

#### General Information

| General Information           |                                                                                                    |
|-------------------------------|----------------------------------------------------------------------------------------------------|
| Description                   | VPN-OPENVPN<br>A description of this VPN for administrative reference.                                                                                                    |
| Disabled                      | <ul> <li>Disable this server</li> <li>Set this option to disable this server without removing it from the list.</li> </ul>                                                                        |
| Mode Configuration            |                                                                                                    |
| Server mode                   | Remote Access (SSL/TLS + User Auth )                                                                                                    |
| Backend for<br>authentication | Lisison LDAP<br>Local Database                                                                                                    |
| Device mode                   | tun - Layer 3 Tunnel Mode  'tun' mode carries IPv4 and IPv6 (OSI layer 3) and is the most common and compatible mode across all platforms. 'tap' mode is capable of carrying 802.3 (OSI Layer 2.) |
| Endpoint Configuratio         | n                                                                                                    |
| Protocol                      | UDP on IPv4 only                                                                                                    |
| Interface                     | WAN   The interface or Virtual IP address where OpenVPN will receive client connections.                                                                                                    |
| Local port                    | 1194                                                                                                    |

≢ 📖 🗏 😧

The port used by OpenVPN to receive client connections.

| Cryptographic Settin                  | ıgs                                                                                                    |                            |                                                                                                    |                                                           |
|---------------------------------------|----------------------------------------------------------------------------------------------------|----------------------------|----------------------------------------------------------------------------------------------------|-----------------------------------------------------------|
| TLS Configuration                     | Use a TLS Key<br>A TLS key enhances security of an OpenVPN connection by requiring both parties to have a common key before a peer can perform a TLS handshake.<br>This layer of HMAC authentication allows control channel packets without the proper key to be dropped, protecting the peers from attack or<br>unauthorized connections. The TLS Key does not have any effect on tunnel data.                                                                                                  |                            |                                                                                                    |                                                           |
|                                       | Automatically generate a TLS Key.                                                                                                    |                            |                                                                                                    |                                                           |
| Peer Certificate Authority            | CA-OPENVPN                                                                                                    | ~                          |                                                                                                    |                                                           |
| Peer Certificate<br>Revocation list   | No Certificate Revocation Lists defined. One may be created here: S                                                                                                    | ystem > Ce                 | ert. Manager                                                                                                    |                                                           |
| OCSP Check                            | Check client certificates with OCSP                                                                                                    |                            |                                                                                                    |                                                           |
| Server certificate                    | VPN-SSL-PACCARD (Server: Yes, CA: CA-OPENVPN)                                                                                                    | ~                          |                                                                                                    |                                                           |
| DH Parameter Length                   | 2048 bit<br>Diffie-Hellman (DH) parameter set used for key exchange. <b>()</b>                                                                                                    | ~                          |                                                                                                    |                                                           |
| ECDH Curve                            | Use Default<br>The Elliptic Curve to use for key exchange.<br>The curve from the server certificate is used by default when the se                                                                                                    | ver uses a                 | n ECDSA certificate. Otherwise, secp38-                                                                                   | 4r1 is used as a fallback.                                |
| Data Encryption<br>Algorithms         | AES-128-CBC (128 bit key, 128 bit block)<br>AES-128-CFB (128 bit key, 128 bit block)<br>AES-128-CFB (128 bit key, 128 bit block)<br>AES-128-CFB (128 bit key, 128 bit block)<br>AES-128-GCM (128 bit key, 128 bit block)<br>AES-128-GFB (128 bit key, 128 bit block)<br>AES-192-GFB (129 bit key, 128 bit block)<br>AES-192-CFB (129 bit key, 128 bit block)<br>AES-192-CFB (192 bit key, 128 bit block)<br>AES-192-CFB (192 bit key, 128 bit block)<br>AES-192-CFB (192 bit key, 128 bit block) | Î                          | AES-256-GCM<br>AES-128-GCM<br>CHACHA20-POLY1305                                                                           | *                                                         |
|                                       | Available Data Encryption Algorithms<br>Click to add or remove an algorithm from the list<br>The order of the selected Data Encryption Algorithms is respected I                                                                                                    | i<br>i<br>y OpenVPN        | Allowed Data Encryption Algorithms. Cli<br>t from the list<br>N. This list ignored in Shared Key mod                      | ck an algorithm name to remove                            |
| Fallback Data Encryption<br>Algorithm | AES-256-CBC (256 bit key, 128 bit block)<br>The Fallback Data Encryc Algorithm used for data channel pack<br>negotiation (e.g. Shared Key). This algorithm is automatically include                                                                                                    | ets when co                | ommunicating with clients that do not s<br>ata Encryption Algorithms list.                                                | upport data encryption algorithm                          |
| Auth digest algorithm                 | SHA256 (256-bit)<br>The algorithm used to authenticate data channel packets, and cont<br>When an AEAD Encryption Algorithm mode is used, such as AES-G(<br>The server and all clients must have the same setting. While SHA1                                                                                                    | ol channel<br>M, this dig/ | packets if a TLS Key is present.<br>est is used for the control channel only,<br>It for OpenVPN, this algorithm is insecu | Activer Wind<br>Accédez aux par<br>activer Windows<br>re. |

| Hardware Crypto                            | No Hardware Crypto Acceleration                                                                                                    |
|--------------------------------------------|----------------------------------------------------------------------------------------------------|
| Certificate Depth                          | One (Client+Server)<br>When a certificate-based client logs in, do not accept certificates below this depth. Useful for denying certificates made with intermediate CAs generated from the same CA as the server.                                                                                                    |
| Strict User-CN Matching                    | Enforce match     When authenticating users, enforce a match between the common name of the client certificate and the username given at login.                                                                                                    |
| Client Certificate Key<br>Usage Validation | Enforce key usage<br>Verify that only hosts with a client certificate can connect (EKU: 'TLS Web Client Authentication').                                                                                                    |
| Tunnel Settings                            |                                                                                                    |
| IPv4 Tunnel Network                        | 10.10.10.0/29                                                                                                    |
|                                            | This is the IPv4 virtual network or network type alias with a single entry used for private communications between this server and client hosts expressed using CIDR notation (e.g. 10.0.8.0/24). The first usable address in the network will be assigned to the server virtual interface. The remaining usable addresses will be assigned to connecting clients.<br>A tunnel network of /30 or smaller puts OpenVPN into a special peer-to-peer mode which cannot push settings to clients. This mode is not compatible with several options, including Fix Notify, and Inactive |
|                                            | whit several options, including Exit Notify, and inactive.                                                                                                    |
| IPv6 Tunnel Network                        | This is the IPv6 virtual network or network type alias with a single entry used for private communications between this server and client hosts expressed using CIDR notation (e.g. fe80::/64). The ::1 address in the network will be assigned to the server virtual interface. The remaining addresses will be assigned to connecting clients.                                                                                                    |
| Redirect IPv4 Gateway                      | Force all client-generated IPv4 traffic through the tunnel.                                                                                                    |
| Redirect IPv6 Gateway                      | Force all client-generated IPv6 traffic through the tunnel.                                                                                                    |
| IPv4 Local network(s)                      | 192 168 10 0/24                                                                                                    |
|                                            | IPv4 networks that will be accessible from the remote endpoint. Expressed as a comma-separated list of one or more CIDR ranges or host/network type aliases. This may be left blank if not adding a route to the local network through this tunnel on the remote machine. This is generally set to the LAN network.                                                                                                    |
| IPvő Local network(s)                      | IPv6 networks that will be accessible from the remote endpoint. Expressed as a comma-separated list of one or more IP/PREFIX or host/network type aliases. This may be left blank if not adding a route to the local network through this tunnel on the remote machine. This is generally set to the LAN network.                                                                                                    |
| Concurrent connections                     |                                                                                                    |
|                                            | Specify the maximum number of clients allowed to concurrently connect to this server.                                                                                                    |
| Allow Compression                          | Refuse any non-stub compression (Most secure)                                                                                                    |
|                                            | Allow compression to be used with this VPN instance.<br>Compression can potentially increase throughput but may allow an attacker to extract secrets if they can control compressed plaintext travers travers of the secret attacks against TLS to decide if the use case for this specific VPN is vulnerable to attack.                                                                                                    |
| Client Settings                            |                                                                                                    |
| Dynamic IP                                 | Allow connected clients to retain their connections if their IP address changes.                                                                                                    |
| Topology                                   | net30 Isolated /30 network per client<br>Specifies the method used to supply a virtual adapter IP address to clients when using TUN mode on IPv4.                                                                                                    |
|                                            | Some clients may require this be set to "subnet" even for IPv6, such as OpenVPN Connect (iOS/Android). Older versions of OpenVPN (before 2.0.9) or                                                                                                    |

|               | clients such as Yealink phones may require "net30".                                                                                                    |
|---------------|----------------------------------------------------------------------------------------------------|
| Ping settings |                                                                                                    |
| Inactive      | 300<br>Causes OpenVPN to close a client connection after n seconds of inactivity on the TUN/TAP device.<br>Activity is based on the last incoming or outgoing tunnel packet.<br>A value of 0 disables this feature.<br>This option is ignored in Peer-to-Peer Shared Key mode and in SSL/TLS mode with a blank or /30 tunnel network as it will cause the server to exit and<br>not restart. |
| Ping method   | keepalive – Use keepalive helper to define ping configuration<br>keepalive helper uses interval and timeout parameters to define ping and ping-restart values as follows:<br>ping = interval<br>ping-restart = timeout*2<br>push ping = interval<br>push ping-restart = timeout                                                                                                    |
| Interval      | 10                                                                                                    |
| Timeout       | 60                                                                                                    |

| Advanced Client Settings |                                                                                                    |  |  |  |
|--------------------------|----------------------------------------------------------------------------------------------------|--|--|--|
| DNS Default Domain       | Provide a default domain name to clients                                                                                                    |  |  |  |
| DNS Default Domain       | ad.paccard.acy                                                                                                    |  |  |  |
| DNS Server enable        | Provide a DNS server list to clients. Addresses may be IPv4 or IPv6.                                                                                                    |  |  |  |
| DNS Server 1             | 192.168.10.33                                                                                                    |  |  |  |
| DNS Server 2             |                                                                                                    |  |  |  |
| DNS Server 3             |                                                                                                    |  |  |  |
| DNS Server 4             |                                                                                                    |  |  |  |
| Block Outside DNS        | Make Windows 10 Clients Block access to DNS servers except across OpenVPN while connected, forcing clients to use only VPN DNS servers.<br>Requires Windows 10 and OpenVPN 2.3.9 or later. Only Windows 10 is prone to DNS leakage in this way, other clients will ignore the option as they are<br>not affected. |  |  |  |
| Force DNS cache update   | Run "net stop dnscache", "net start dnscache", "ipconfig /flushdns" and "ipconfig /registerdns" on connection initiation.<br>This is known to kick Windows into recognizing pushed DNS servers.                                                                                                    |  |  |  |
| NTP Server enable        | Provide an NTP server list to clients                                                                                                    |  |  |  |
| NetBIOS enable           | Enable NetBIOS over TCP/IP<br>If this option is not set, all NetBIOS-over-TCP/IP options (including WINS) will be disabled.                                                                                                    |  |  |  |

| Advanced Configurat        | tion                                                                                                    |                                                            |                                                                                                    |  |  |
|----------------------------|----------------------------------------------------------------------------------------------------|------------------------------------------------------------|----------------------------------------------------------------------------------------------------|--|--|
| Custom options             | auth-nocache                                                                                                    | add to the OpenVPN server configuration here, s            | eparated by semicolon.                                                                                   |  |  |
|                            | EXAMPLE: push 'route 10.0.0.0                                                                                                    | 255.255.255.0                                              |                                                                                                    |  |  |
| Username as Common<br>Name | Use the authenticated client username instead of the certificate common name (CN). When a user authenticates, if this option is enabled then the username of the client will be used in place of the certificate common name for purpor such as determining Client Specific Overrides.                                                                                                    |                                                            | me (CN).<br>ent will be used in place of the certificate common name for purposes                        |  |  |
| UDP Fast I/O               | Use fast I/O operations with UDP writes to tun/tap. Experimental.                                                                                                    |                                                            |                                                                                                    |  |  |
|                            | Optimizes the packet write ever<br>bandwidth limiting.                                                                                                    | nt loop, improving CPU efficiency by 5% to 10%. I          | mproving CPU efficiency by 5% to 10%. Not compatible with all platforms, and not compatible with OpenVPN |  |  |
| Exit Notify                | Reconnect to this server / Ret                                                                                                    | ry once 🗸                                                  |                                                                                                    |  |  |
|                            | Send an explicit exit notification to connected clients/peers when restarting or shutting down, so they may immediately disconnect rather than waiting for a timeout. In SSL/TLS Server modes, clients may be directed to reconnect or use the next server. This option is ignored in Peer-to-Peer Shared Key mode and in SSL/TLS mode with a blank or /30 tunnel network as it will cause the server to exit and not restart. |                                                            |                                                                                                    |  |  |
| Send/Receive Buffer        | Default                                                                                                    | ~                                                          |                                                                                                    |  |  |
|                            | Configure a Send and Receive Buffer size for OpenVPN. The default buffer size can be too small in many cases, depending on hardware and network uplink speeds. Finding the best buffer size can take some experimentation. To test the best value for a site, start at S12KiB and test higher and lower values.                                                                                                    |                                                            |                                                                                                    |  |  |
| Gateway creation           | Both                                                                                                    | O IPv4 only                                                | O IPv6 only                                                                                              |  |  |
|                            | If you assign a virtual interface                                                                                                    | to this OpenVPN server, this setting controls whi          | ch gateway types will be created. The default setting is 'both'.                                         |  |  |
| Verbosity level            | default                                                                                                    | ~                                                          |                                                                                                    |  |  |
|                            | Each level shows all info from the previous levels. Level 3 is recommended for a good summary of what's happening without being swamped by output.                                                                                                    |                                                            |                                                                                                    |  |  |
|                            | None: Only fatal errors<br>Default through 4: Normal usag<br>5: Output R and W characters to<br>TUN/TAP packets.<br>6-11: Detiminfo range                                                                                                    | e range<br>the console for each packet read and write. Up; | percase is used for TCP/UDP packets and lowercase is used for                                            |  |  |
|                            |                                                                                                    |                                                            | Activer Wind                                                                                             |  |  |
|                            | Save                                                                                                    |                                                            | Accédez aux par                                                                                          |  |  |
|                            |                                                                                                    |                                                            | activer Windows                                                                                          |  |  |

Il ne reste qu'à valider avec Save et voilà.

Pour télécharger la configuration au format .ovpn, il est nécessaire d'installer un paquet supplémentaire sur le pare-feu.

Rendez-vous dans le menu suivant :

System -> Package Manager -> Available Packages.

Recherchez "openvpn" et installez le paquet : openvpn-client-export. Lorsque c'est fait, retournez dans le menu OpenVPN puis dans l'onglet "Client Export".

Si vous souhaitez utiliser l'adresse IP publique pour vous connecter, utilisez l'option "Interface IP Address" pour l'option "Host Name Resolution". Il y a d'autres options possibles, notamment par nom de domaine.

| Server Client Specific Overrides Wizards Client Export OpenVPN Server Remote Access Server VPN-OPENVPN UDP4:1194 Client Connection Behavior                                                                                                    |                                                                                                    |  |  |
|----------------------------------------------------------------------------------------------------|----------------------------------------------------------------------------------------------------|--|--|
| OpenVPN Server Remote Access Server VPN-OPENVPN UDP4:1194  Client Connection Behavior                                                                                                    |                                                                                                    |  |  |
| Remote Access Server VPN-OPENVPN UDP4:1194                                                                                                    |                                                                                                    |  |  |
| Client Connection Behavior                                                                                                    |                                                                                                    |  |  |
|                                                                                                    |                                                                                                    |  |  |
| Host Name Resolution Other 🗸                                                                                                    |                                                                                                    |  |  |
| Host Name 192.168.170.135<br>Enter the hostname or IP address the client will use to connect to this server.                                                                                                    |                                                                                                    |  |  |
| Verify Server CN         Automatic - Use verify-x509-name where possible           Optionally verify the server certificate Common Name (CN) when the client connects.                                                                                                    |                                                                                                    |  |  |
| Block Outside DNS DBlock access to DNS servers except across OpenVPN while connected, forcing clients to use only VPN DNS servers.<br>Requires Windows 10 and OpenVPN 2.3.9 or later. Only Windows 10 is prone to DNS leakage in this way, other clients will ignore the opt not affected. | Block access to DNS servers except across OpenVPN while connected, forcing clients to use only VPN DNS servers.<br>Requires Windows 10 and OpenVPN 2.3.9 or later. Only Windows 10 is prone to DNS leakage in this way, other clients will ignore the option as they are<br>not affected. |  |  |
| Legacy Client Do not include OpenVPN 2.5 and later settings in the client configuration.<br>When using an older client (OpenVPN 2.4.x), check this option to prevent the exporter from placing known-incompatible settings into the configuration.                                         | Do not include OpenVPN 2.5 and later settings in the client configuration. When using an older client (OpenVPN 2.4.x), check this option to prevent the exporter from placing known-incompatible settings into the client configuration.                                                  |  |  |
| Silent Installer  Create Windows installer for unattended deploy. Create a silent Windows installer for unattended deploy; installer must be run with elevated permissions. Since this installer is not signe need special software to deploy it correctly.                                | d, you may                                                                                                    |  |  |
| Bind Mode Do not bind to the local port  If OpenVPN client binds to the default OpenVPN port (1194), two clients may not run concurrently.                                                                                                    |                                                                                                    |  |  |
| Certificate Export Options                                                                                                    |                                                                                                    |  |  |
| PKCS#11 Certificate Use PKCS#11 storage device (cryptographic token, HSM, smart card) instead of local files.<br>Storage                                                                                                    |                                                                                                    |  |  |
| Microsoft Certificate  Use Microsoft Certificate Storage instead of local files. Storage                                                                                                    |                                                                                                    |  |  |
| Password Protect Use a password to protect the PKCS#12 file contents or key in Viscosity bundle. Certificate                                                                                                    |                                                                                                    |  |  |
| PKCS#12 Encryption High: AES-256 + SHA256 (pfSense Software, FreeBSD, Linux, Wind  Accéde Select the level of encryption to use when exporting a PKCS#12 archive. Encryption support varies by Operating System and program                                                                | er Windo<br>ez aux parar                                                                                                    |  |  |

Les autres options peuvent être laissées par défaut... Il y a seulement notre option "auth-nocache" à reporter dans la section des options additionnelles.

| Proxy Options                    |                                                        |                                                                   |                  |
|----------------------------------|--------------------------------------------------------|-------------------------------------------------------------------|------------------|
| Use A Proxy                      | Use proxy to communicate with the OpenVPN serv         | er.                                                               |                  |
| Advanced                         |                                                        |                                                                   |                  |
| Additional configuration options | Enter any additional options to add to the OpenVPN cl  | lient export configuration here, separated by a line break or sem | nicolon.         |
|                                  | Save as default                                        |                                                                   |                  |
| Search                           |                                                        |                                                                   | <b>e</b>         |
| Search term                      |                                                        | Q Search 🖒 Clear                                                  |                  |
|                                  | Enter a search string or *nix regular expression to se | arch.                                                             | Activer Wind     |
| OpenVPN Clients                  |                                                        |                                                                   | Accédez aux para |
| User                             | Certificate Name                                       | Export                                                            | activer Windows. |

Enfin dans les packages ont peu du coup télécharger le client pour les postes distants.

| Search                      |                                                          | ٥                                                                                       |
|-----------------------------|----------------------------------------------------------|-----------------------------------------------------------------------------------------|
| Search term                 |                                                          | Q Search 🖸 Clear                                                                        |
|                             | Enter a search string or *nix regular expression to sea  | rch.                                                                                    |
| Servers configured with fea | tures that require OpenVPN 2.4 will not work with OpenVF | PN 2.3.x or older clients. These features include: AEAD encryption such as AES-GCM, TLS |
| Encryption+Authentication,  | ECDH, LZ4 Compression and other non-legacy compress      | ion choices, IPv6 DNS servers, and more.                                                |
| OpenVPN Clients             |                                                          |                                                                                         |
| User                        | Certificate Name                                         | Export                                                                                  |
| itconnect.vpn.fb            | VPN-SSL-RA-FB                                            | - Inline Configurations:                                                                |
|                             |                                                          | Android OpenVPN Connect (IOS/Android)                                                   |
|                             |                                                          | Archive Config File Only                                                                |
|                             |                                                          | - Current Windows Installer (2.4.9-lx01):                                               |
|                             |                                                          | 📩 7/8/8.1/2012/2 📩 10/2016/2019                                                         |
|                             |                                                          | - Old Windows Installers (2.3.18-IxO2):                                                 |
|                             |                                                          | 💑 x86-xp 📲 📥 x64-xp 📲 📥 x86-win6 📲 📥 x64-win6                                           |
|                             |                                                          | - Viscosity (Mac OS X and Windows)                                                      |

#### CONCLUSION

Voilà les utilisateurs peuvent maintenant se connecter avec leur compte Active Directory au VPN via une connexion internet et ainsi accéder aux ressources de l'entreprise.

Voici donc maintenant le schéma de l'infrastructure :

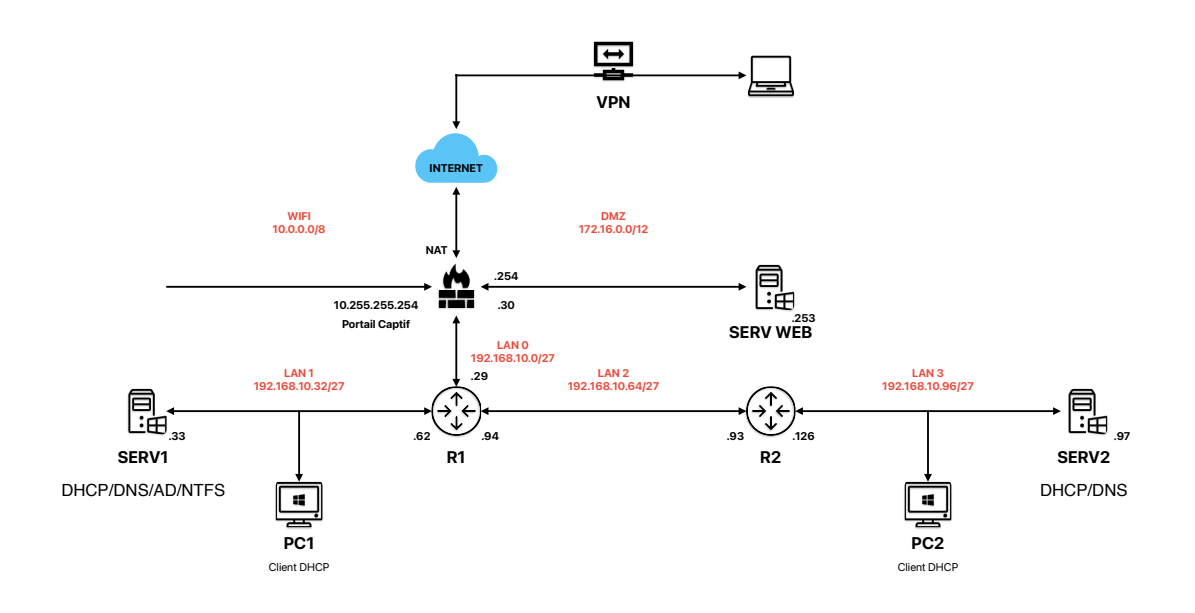